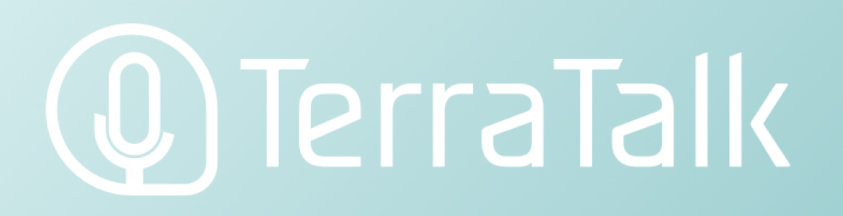

## 管理者用マニュアル

## 学習管理システムの使い方

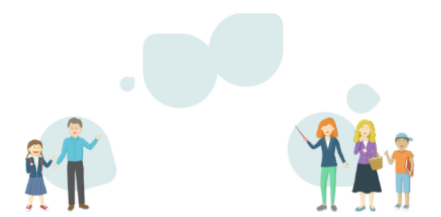

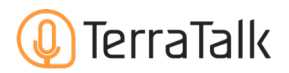

## 目次

| 1 | 学習管理システム(LMS)とは? [p.2] |
|---|------------------------|
| 2 | LMSでできること&ログイン方法 [p.3] |
| 3 | グループ一覧ページ [p.4]        |
| 4 | グループ追加/ユーザ追加方法 [p.5]   |
| 5 | 個人ページ [p.6]            |
|   |                        |

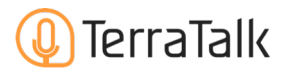

## 1. 学習管理システム(LMS)とは?

学習管理システムとは、生徒がTerraTalkアプリに<mark>て学習した情報を確認できるサービスです。</mark>

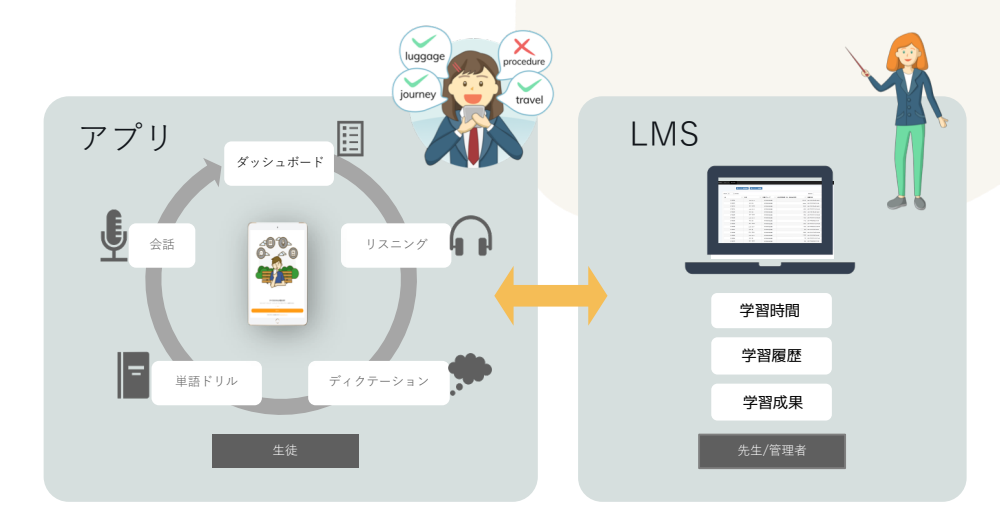

#### どんな時にLMSを使うの?

LMSの使い方として、主に以下の3つのパターンとして活用できます。

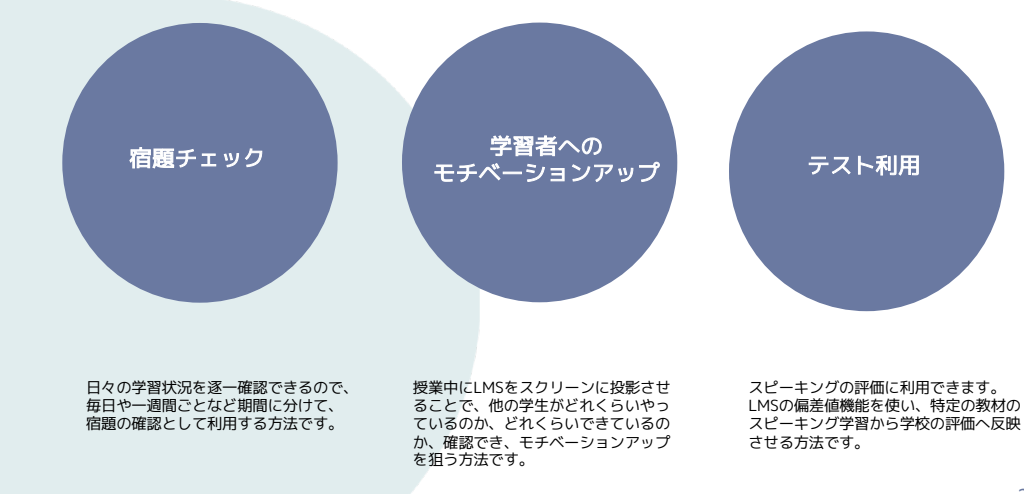

## 🕖 TerraTalk

## 2. LMSでできること & ロ<mark>グイン方法</mark>

LMSで確認できることは、以下になります。詳細については、別ページを確認してください。

|      | 確認できること                | 単位   |
|------|------------------------|------|
|      | 期間ごとの総学習時間             | グループ |
| 学習書  | 機能別学習量                 | グループ |
| 丁日里  | グループ内偏差値(相対評価)         | グループ |
|      | 機能別学習量                 | 個人   |
| 学习履际 | どのレッスンを受講したか           | 個人   |
| 于自腹证 | 獲得トロフィー                | 個人   |
| 学致成田 | スピーキングレッスン<br>における文字認識 | 個人   |
| тыққ | スピーキングレッスン<br>における録音   | 個人   |

#### ログイン方法

ログイン方法が、アプリで既にログイン済みと未ログインとで異なります。ご注意ください。

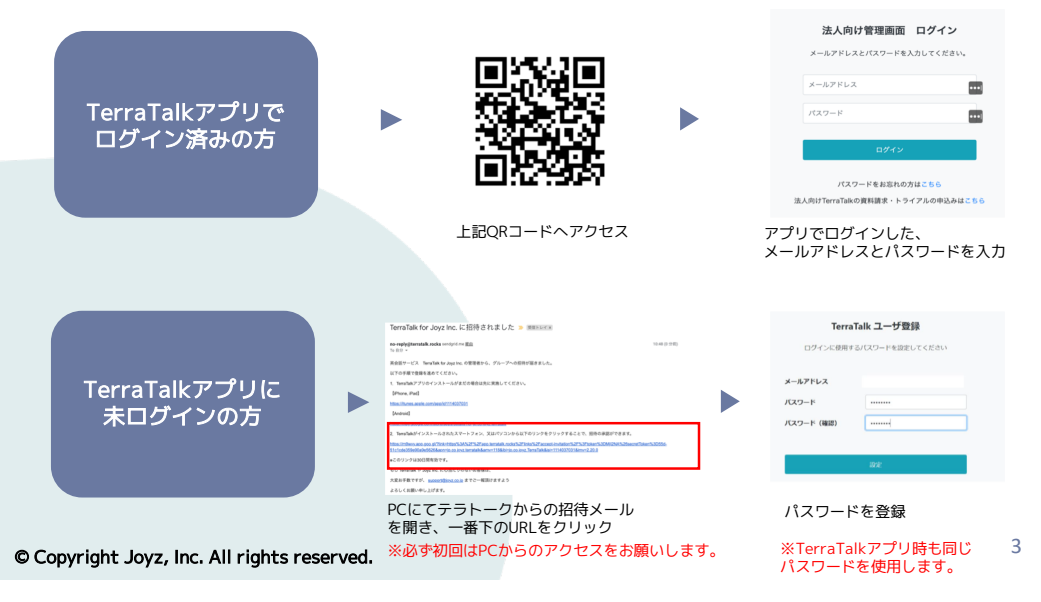

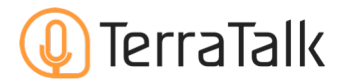

## 2. グループー覧ページ (学習進捗の一覧)

グループー覧ページとなります。このページでは、ユーザの学習時間や学習量を一覧で確認することが できます。宿題チェックや詳しく確認が必要なユーザの特定に使います。

| TerraTalik for Joyz Inc. 🕜 🛦 sawatijnytok ji * 🗰 02725 | 用語            | 内容                                             |
|--------------------------------------------------------|---------------|------------------------------------------------|
| WEX-1-<br>生活/1-ザの追加 BEグループの追加H会報(CSV)                  | グループ          | ユーザの集まりがグループです。<br>自分の担当グループを選択してください。         |
|                                                        | 集計期間          | 日付をそれぞれ選択すると、その期間でソート<br>されます。                 |
| グループを選択してください                                          | ID            | 利用者番号です。                                       |
|                                                        | Email         | ログイン時のメールアドレスです。                               |
| 利用用途                                                   | 利用状況          | 初回ログインの確認および利用可能状況を確認<br>します。                  |
| ・学習時間/学習量などの宿園チェック                                     | クリアした<br>レッスン | 会話レッスンのクリアした回数です。                              |
| ・詳細確認が必要なユーザの見極め                                       | ドリル数          | ドリルの枚数です。                                      |
| 、海洋の河馬ヶの反映                                             | 偏差値           | 会話レッスンにおけるAIの評価を基準に、<br>グループ内でユーザ同士を比較した偏差値です。 |
| ・通常の計画、の反映                                             | 学習時間          | 特定の期間における総学習時間です。                              |
| 一般的な使い方手順                                              |               |                                                |

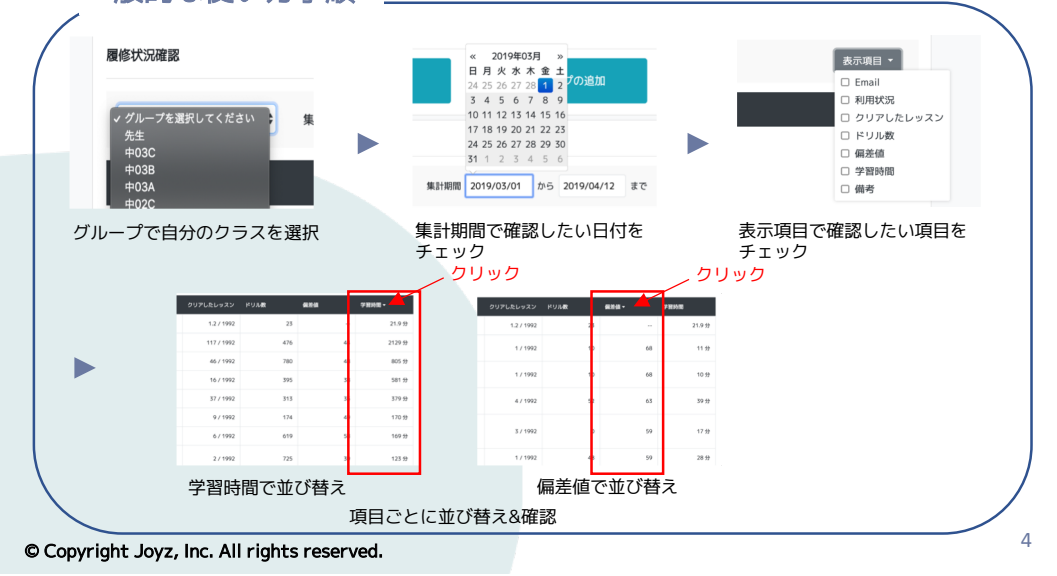

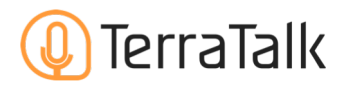

## 3. グループ追加/ユーザ<mark>追加方法</mark>

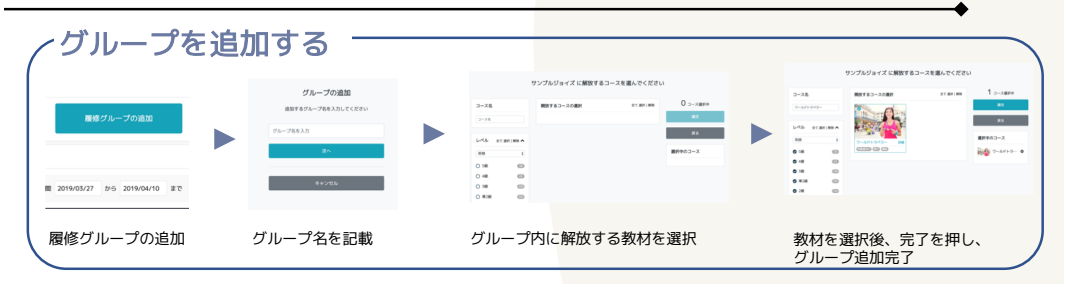

ユーザの追加は、1アカウントずつ追加する方法と複数のアカウントを同時に作成する方法のパターンがあります。

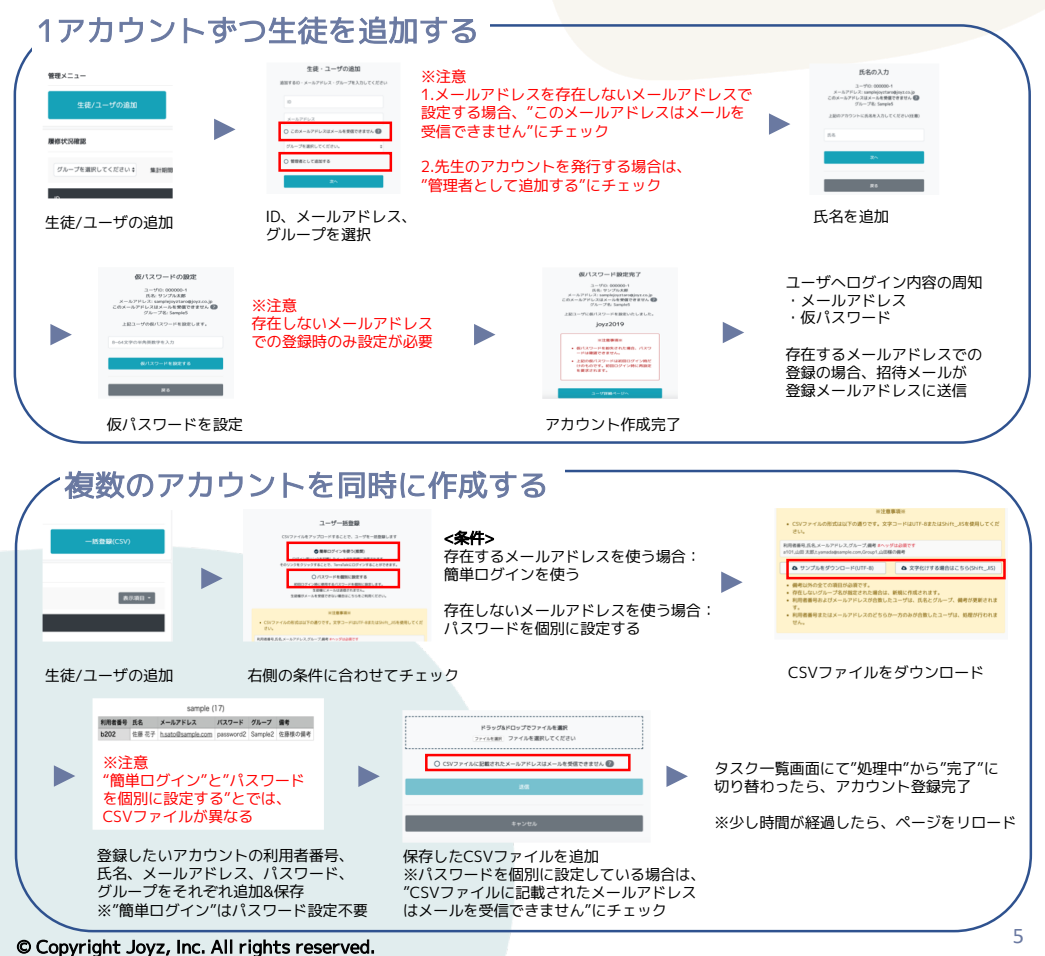

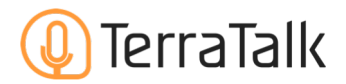

## 4. 個人ページ

個人ページでは、各ユーザごとの学習量、学習履歴および学習成果を確認することができます。

| ・学習時間/学習量の詳細チェック                                                                                 | 個人情報<br>氏名<br>ジョイズサンプル                                                        | 201                                                                                                    | 8/09/04 ~ 2019/04/10                                                                                                    |  |  |
|--------------------------------------------------------------------------------------------------|-------------------------------------------------------------------------------|----------------------------------------------------------------------------------------------------|----------------------------------------------------------------------------------------------------|--|--|
| ・学習時間/学習量の詳細チェック                                                                                 | 氏名<br>ジョイズサンプル                                                                | ****                                                                                                    |                                                                                                    |  |  |
| ・字督時間/字督皇の詳細チェック                                                                                 |                                                                               | FUN                                                                                                    | עגעט                                                                                                    |  |  |
|                                                                                                  | Email G <sup>2</sup><br>sampletaro1@joyz.co.jp<br>このメールアドレスは<br>メールを受信できません 🍞 | 意味回解         リスニング         発音         デモ           150枚         41枚         235枚         226回         91 | リスニング スピーキング<br>図 108回                                                                                                    |  |  |
| ・ユーザの録音/音声認識チェック                                                                                 | Member ID<br>1994                                                             | スピーキングレッスン CSVをダウンロード                                                                                    |                                                                                                    |  |  |
|                                                                                                  | 備考                                                                            | 日付         コース         レッスン名           2019/03/26         ごゴー、2-1a (会話): I am / You are ~ 肯定             | トロフィー  ア                                                                                                    |  |  |
| ・フィードバック内容を確認                                                                                    |                                                                               | 2019/03/23 [Fireworks Display] 問題カードのパ<br>ジの音話                                                           | ッセー 🏆 🔳 詳細へ                                                                                                    |  |  |
|                                                                                                  | 学習者プロフィール                                                                     | ▶ 2019/03/23 レストランを探そう                                                                                   | · · · · · · · · · · · · · · · · · · ·                                                                                                    |  |  |
|                                                                                                  | 履修中のコース・                                                                      | 2019/03/22 サイズはどうする?                                                                                     | Y#A     Y#A     Y#A |  |  |
| 学習量チェック ―                                                                                        |                                                                               | ースピーキングレッス                                                                                               | スン履歴                                                                                                    |  |  |
| 2018/09/04 ~ 2019/04/10 スピーキングレッスン @ CSVをダウンロード                                                  |                                                                               |                                                                                                    |                                                                                                    |  |  |
| 비한 그-ス         レッスン名         トロフィー           学習量         201/2011/2011/2011/2011/2011/2011/2011/ |                                                                               |                                                                                                    |                                                                                                    |  |  |
| ドリル レッスン<br>意味理解 リスニング 発音 デモ リスニング スピーキン                                                         | 2019/05/23 [Fireworks Display] 問題カードのパッセー<br>ジの音流                             | · · · · · · · · · · · · · · · · · · ·                                                                    |                                                                                                    |  |  |
| 150KX 41KX 235KX 22683 988 10888                                                                 |                                                                               | 2019/03/23 レストランを探そう                                                                                     | 🦞 🔳 I¥I8∧                                                                                                    |  |  |
| 選択された期間内で、利用した機能別学習<br>が表示されます。<br>左側がドリル、右側がデモ、リスニング、<br>スピーキングです。                              |                                                                               | どの日付でどのレッスンスピー:<br>を受講したのか表示されます。<br>獲得したトロフィーと詳細へを<br>学習成果を確認できます。                                      | キングレッスン<br>確認することで、<br>/                                                                                                    |  |  |

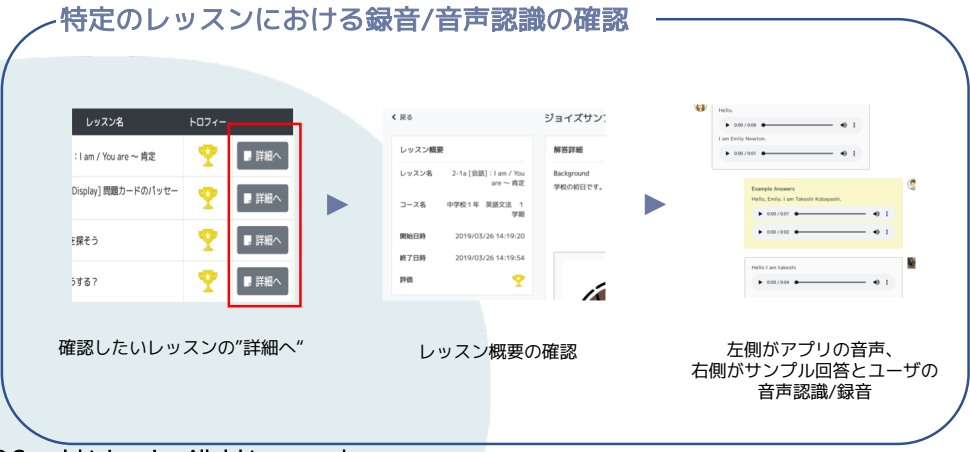

# TerraTalk

## Flexible English Learning Through AI

## Joyz, Inc.